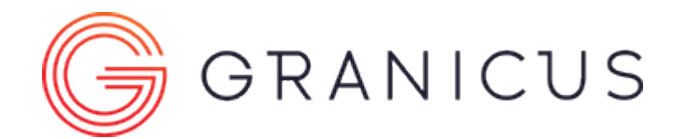

# Viewing Granicus Video on Google Chrome

# Overview

If you're using the Google Chrome web browser, you might receive an error while attempting to use the Video Player. As a result of Google's decision to move away from Adobe Flash on Chrome, they made a change to Chrome's Adobe Flash Player settings. The option for Flash to always be allowed to run has been turned off—and Flash is required to use your Video Player.

# Resolution

If you're using an updated version of Chrome, and Flash is not allowed to run, you'll receive an error message stating "**Error: No Playable Sources**." To work around this change, you have a couple of options.

First, you can adjust a setting in Chrome to allow Adobe Flash to always run (this used to be the default). To do this, follow these steps:

- 1. Open a Google Chrome browser window
- 2. Click the more menu (
  - :

) in the upper right-hand corner of the browser

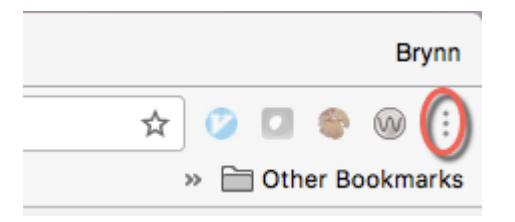

- 3. Select Settings from the drop-down menu
- 4. At the bottom of the page, click **Show advanced settings...**

#### Enable Guest browsing

Let anyone add a person to Chrome

| Add person | Edit | Remove | Import bookmarks and settings |
|------------|------|--------|-------------------------------|
|------------|------|--------|-------------------------------|

## Default browser

The default browser is currently Google Chrome.

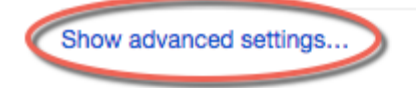

5. Under the Privacy section, click the **Content settings...** button

### Default browser

The default browser is currently Google Chrome.

### Privacy

Content settings... Clear browsing data...

Google Chrome may use web services to improve your browsing experience. You may optionally disable these services. Learn more

- Use a web service to help resolve navigation errors
- Use a prediction service to help complete searches and URLs typed in the address bar
- Use a prediction service to load pages more quickly
- 6. A Content Settings window opens; scroll down until you see the Flash section
- 7. Select the button labeled Allow sites to run Flash

| Content settings                                                               | ×  |
|--------------------------------------------------------------------------------|----|
| Manage exceptions                                                              |    |
| Handlers                                                                       |    |
| Allow sites to ask to become default handlers for protocols (recommended)      |    |
| Do not allow any site to handle protocols                                      |    |
| Manage handlers                                                                |    |
| Flash                                                                          |    |
| Allow sites to run Flash                                                       | -  |
| <ul> <li>Ask first before allowing sites to run Flash (recommended)</li> </ul> |    |
| Block sites from running Flash                                                 |    |
| Manage exceptions                                                              |    |
| Pop-ups                                                                        |    |
| Allow all sites to show pop-ups                                                |    |
| Do not allow any site to show pop-ups (recommended)                            |    |
| Manage exceptions                                                              |    |
| Location                                                                       |    |
| Allow all sites to track your physical location                                |    |
| Dor                                                                            | ne |

8. Click **Done** at the bottom right of the window

9. Now refresh your page and test to ensure the setting has worked

Alternately, you can opt to use Internet Explorer with Adobe Flash enabled for your Granicus Video Player.